## **ONLINE REGISTRATION INSTRUCTIONS**

- Step 1: From the AMSC Web Page <u>www.atlm.edu</u> click on STUDENT PORTAL
- Step 2: Enter your AMSC and PIN First Initial first name (CAPS)+ First Initial last name (lowercase) + MMDDYYYY Birthdate. click LOGIN
  - ⇒ If you are unable to log onto the Student Portal, your PIN may be disabled or you are not an active student for the semester.
  - ⇒ If you key in the PIN incorrectly three consecutive times, your PIN will be disabled and you must contact the Registrar's Office.

## Step 3: Click STUDENT SERVICES AND FINANCIAL AID

Students who still have an unsatisfied Learning Support requirement must be advised and registered through Center for Academic Advising and Student Success (CAAS).

## Step 4: Click REGISTRATION

- ⇒ If you have a hold click **View Holds.** Then contact the office that has placed the hold.
- ⇒ If you get an error message such as a Pre-Requisite and/or Co-Requisite error, you should contact the Office of the Registrar or you may email registrar@atlm.edu.
- Step 5: Click ADD/DROP CLASSES
- Step 6: SELECT TERM and click SUBMIT CHANGES
- Step 7: If you do not know the CRN (Five-digit Course Reference Number), you may search for on open class by clicking "CLASS SEARCH" and then search by subject. If you do have the Course Reference Number – enter the CRNs onto the ADD/DROP worksheet.
- Step 8: Click SUBMIT CHANGES
- **Step 9:** Select **\*\*REGISTERED\*\*** from the pull down menu for each course, then click **SUBMIT CHANGES**.
- Step 10: To delete a course, click **\*\*WEB DROPPED COURSE**\*\* from the pull down menu then click **SUBMIT CHANGES.**
- Step 11:
   Once you have completed the Course Selection Process, you should print your Student Detail Schedule.
   <u>TO PRINT</u>

   <u>SCHEDULE:</u>
   Scroll to the bottom of the screen.
   Click STUDENT DETAIL SCHEDULE, then PRINT. (Use your web browser's print button)
- Step 12: <u>VIEW FEE ASSESSMENT</u>: Scroll to the bottom of the screen. Click VIEW FEE ASSESSMENT, then PRINT.
- Step 13: <u>VIEW STUDENT ACCOUNT SUMMARY:</u> Scroll to the bottom of the screen. Click Account Summary by Term.
  - If you receive Financial Aid, you may check the status by clicking on the "FINANCIAL AID" tab located under "STUDENT SERVICES AND FINANCIAL AID".
  - If your Financial Aid is not sufficient to cover fees assessed, you are responsible for paying the remaining balance.
  - Cash payments can be made at the Cashier's Window.
  - You may pay for your classes online using a credit card by clicking on "Credit Card Payment" at the bottom of the FEE ASSESSMENT or ACCOUNT SUMMARY. Contact Student Accounts at 404-756-4359 about payments.

## TUITION/FEE PAYMENT DUE AT THE TIME OF REGISTRATION

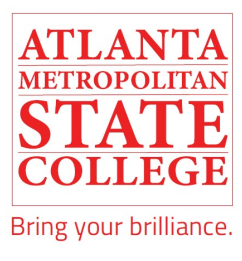